## <u>Hướng dẫn nhân viên tự đăng ký đặt phòng</u> <u>họp, đặt xe</u>

<section-header><section-header><section-header>

Nhân viên khi nhận được tài khoản thì đăng nhập vào http://app.easyhrm.vn/

Sau khi đăng nhập vào hệ thống. Tại màn Nhân viên -> Chọn Đăng ký -> Chọn Đăng ký đặt phòng

| E NHAN VIEN Hồ sơ Bảng công                                                                  | Phiếu lương    | Đảng ký Hợp đồng                                                  |                                   |                                                                                        |                            |                    |                                                    | a a tabén 🖗              | 1 8   |  |  |
|----------------------------------------------------------------------------------------------|----------------|-------------------------------------------------------------------|-----------------------------------|----------------------------------------------------------------------------------------|----------------------------|--------------------|----------------------------------------------------|--------------------------|-------|--|--|
| Ô SƠ CÁ NHÂN                                                                                 |                | Nghi                                                              |                                   |                                                                                        |                            |                    |                                                    |                          |       |  |  |
|                                                                                              | Đi muộn về sớm |                                                                   |                                   |                                                                                        |                            |                    |                                                    |                          |       |  |  |
| <mark>sông tin làm việc</mark> Sơ yếu lý lịch Quá trình lương                                | Thông tin gia  | Làm thêm giờ                                                      | hiết bị Thông tin khác            | Quá trình làm việc K                                                                   | hen thưởng, kỷ luật Lịch s | sử bản thân 🛛 Lịch | sử yêu cầu chỉnh sửa                               | Trạng thái tham gia BHXH |       |  |  |
| Mānbā                                                                                        | n viên(*)      | Làm việc ngoài đơn vị, công tác                                   | h nhân viện(*)                    |                                                                                        | Tinh trang công tác        |                    | Mã đơ                                              | a vi                     |       |  |  |
| NS01                                                                                         | 25             | Giải trình chấm công                                              | Mai Thị Hằng                      |                                                                                        | Đang làm việc              |                    |                                                    |                          |       |  |  |
| Ánh xár                                                                                      | thực khuôn mặt | Đảng ký đối ca                                                    |                                   |                                                                                        |                            |                    |                                                    |                          |       |  |  |
|                                                                                              |                | Xác nhân đối ca                                                   |                                   |                                                                                        |                            |                    |                                                    |                          |       |  |  |
| 1000                                                                                         | -              | Difes biss and it site                                            |                                   |                                                                                        |                            |                    |                                                    |                          |       |  |  |
|                                                                                              | 2              | bang ky ra ngoài giớ                                              |                                   |                                                                                        |                            |                    |                                                    |                          |       |  |  |
| State of the second second                                                                   |                | Đăng kỳ đặt phòng                                                 |                                   |                                                                                        |                            |                    |                                                    |                          |       |  |  |
| Photo A Long State                                                                           |                |                                                                   |                                   |                                                                                        |                            |                    |                                                    |                          |       |  |  |
| Thông tin làm việc                                                                           |                |                                                                   |                                   |                                                                                        |                            |                    |                                                    |                          |       |  |  |
| nong un an việc                                                                              |                |                                                                   |                                   |                                                                                        |                            |                    |                                                    |                          |       |  |  |
| Phong ban(*)                                                                                 |                | Chức danh(*)                                                      |                                   | Chức vụ                                                                                |                            |                    | Ngày bắt đầu chức vụ                               |                          |       |  |  |
| Phong to chuc Hann chinn                                                                     | Q,             |                                                                   |                                   | ~                                                                                      |                            |                    | Chộn ngay                                          |                          |       |  |  |
| Ngày kết thúc chức vụ                                                                        |                | Phân loại nhân viên                                               |                                   | Thâm niên                                                                              | Tham nien                  |                    |                                                    | Email lam viec           |       |  |  |
| Chộn ngay                                                                                    | chinh thức     |                                                                   | <ul> <li>2 nam, 9 ngay</li> </ul> | 2 nam, 9 ngay                                                                          |                            |                    | nangmupsortureams.vn                               |                          |       |  |  |
| Mã chăm công                                                                                 |                | Nơi làm việc                                                      |                                   | Ngày vào đơn vị                                                                        |                            |                    | Ngày học việc                                      |                          |       |  |  |
| 282                                                                                          |                |                                                                   |                                   | 21/10/2021                                                                             |                            |                    |                                                    |                          |       |  |  |
| Ngày vào thực tập                                                                            |                | Ngày thứ việc                                                     |                                   | Ngày kết thúc thứ việ                                                                  | 0                          |                    | Ngày lên chính thức                                |                          |       |  |  |
|                                                                                              |                | chọn ngay                                                         |                                   | Chọn ngay                                                                              |                            |                    | 01/07/2022                                         |                          |       |  |  |
| Naày xét duyêt obén                                                                          |                | Ngày bắt đầu giữ vị trí                                           |                                   |                                                                                        |                            |                    | <ul> <li>Làm việc năng nhọc đ</li> </ul>           |                          |       |  |  |
| and and a state brack                                                                        |                |                                                                   |                                   | Ngay ket thúc giữ vị t                                                                 | 1                          |                    | can nye nying miye o                               | ộc hại - Từ ngày         |       |  |  |
| Chọn ngày                                                                                    | 8              | 21/10/2021                                                        |                                   | Chọn ngày                                                                              | Ĩ                          | 8                  | Chọn ngày                                          | ộc hại - Từ ngày         | B     |  |  |
| Chọn ngày<br>Làm việc năng nhọc độc hại - Đến ngày                                           | 0              | 21/10/2021<br>Hợp đồng hiện tại                                   |                                   | Chọn ngày<br>Số hợp đồng                                                               | 1                          | 0                  | Chọn ngày<br>Loại hợp đồng                         | ộc hại - Từ ngày         | 8     |  |  |
| Chọn ngày<br>Am việc nặng nhọc độc hại - Đến ngày<br>Chọn ngày                               | 8              | 21/10/2021<br>Hợp đồng hiện tại                                   |                                   | Chọn ngày<br>Số hợp đồng                                                               | 1                          | 8                  | Chọn ngày<br>Loại hợp đồng                         | ộc hại - Từ ngày         | 0<br> |  |  |
| Chọn ngày<br>Làm việc năng nhọc độc hại - Đến ngày<br>Chọn ngày<br>Ngày kỳ HDLĐ              | 0              | 21/10/2021<br>Hợp đồng hiện tại<br>Ngày bắt đầu HDLĐ              |                                   | Ngày kết thúc giữ vị tr<br>Chọn ngày<br>Số hợp đồng<br>Ngày kết thúc HDLĐ              | 1                          | B                  | Chọn ngày<br>Loại hợp đồng<br>Ngày bắt đầu đóng Bh | ộc hại - Từ ngày<br>XXH  |       |  |  |
| Chọn ngiy<br>Làm việc năng nhọc độc hại - Đến ngày<br>Chọn ngày<br>Ngày kỳ HĐLĐ<br>Chọn ngày | 0              | 21/10/2021<br>Hợp đồng hiện tại<br>Ngày bắt đầu HDLD<br>Chọn ngày |                                   | Ngay ket thúc giư vị tr<br>Chọn ngày<br>Số hợp đồng<br>Ngày kết thúc HDLĐ<br>Chọn ngày | 1                          | 8                  | Chọn ngày<br>Loại hợp đồng<br>Ngày bắt đầu đóng Bh | ộc hại - Từ ngây<br>XXH  |       |  |  |

Tại màn đăng ký đặt phòng, chọn **tạo mới** để đăng ký phòng họp/xe.

| NHÂN VIÊN          | Hồ sơ Bảng có | ng Phiếu lương  | Đảng kỷ Hợp đồng |                  |       |                       |     |                    |               |              | N                     | Mai Thị H<br>tân viên hành chín | àng 🥥      | Ö           |
|--------------------|---------------|-----------------|------------------|------------------|-------|-----------------------|-----|--------------------|---------------|--------------|-----------------------|---------------------------------|------------|-------------|
| NG KÝ ĐẶT PHÒNG    |               |                 |                  |                  |       |                       |     |                    |               |              |                       | 🛆 / Đặt pi                      | hòng / Đăn | g ký đặt j  |
| ng hop/xe          |               | Năm<br>Năm 2024 |                  | Tháng<br>Tháng 7 |       |                       |     |                    |               |              |                       | <ul> <li>Phả duyết</li> </ul>   | Từ chối    | + Tạo I     |
| Thứ 2              | Thứ 3         | Thứ 4           | Thứ 5            | Thứ 6            | Thứ 7 | Thg7/2024<br>Chủ nhất | STT | Trạng thái         | Người đăng ký | Loại đăng kỹ | Ngày bắt đầu          | Ngày kết thúc                   | Người quấ  | Thao<br>tác |
| 1<br>16:00 - 17:00 | 2             | 3               | 4                | 5                | 6     | 7                     | 1   | Không phê<br>duyệt | Mai Thị Hằng  | Phòng họp    | 01/07/2024<br>4:00 CH | 01/07/2024<br>5:00 CH           | Mai Thị Hế | 0           |
|                    |               |                 |                  |                  |       |                       |     |                    |               |              |                       |                                 |            |             |
| 8                  | 9             | 10              | 11               | 12               | 13    | 14                    |     |                    |               |              |                       |                                 |            |             |
|                    |               |                 |                  |                  |       |                       |     |                    |               |              |                       |                                 |            |             |
| 15                 | 16            | 17              | 18               | 19               | 20    | 21                    |     |                    |               |              |                       |                                 |            |             |
|                    |               |                 |                  |                  |       |                       |     |                    |               |              |                       |                                 |            |             |
| 22                 | 23            | 24              | 25               | 26               | 27    | 28                    |     |                    |               |              |                       |                                 |            |             |
|                    |               |                 |                  |                  |       |                       |     |                    |               |              |                       |                                 |            |             |
| 29                 | 30            | 31              |                  |                  |       | 4                     |     |                    |               |              |                       |                                 |            |             |

Sau khi chọn "tạo mới" -> điền thông tin đăng ký -> Gửi đăng ký

| E NHĂN VIÊN                       | Hồ sơ Bảng có | ng Phiếu lương | Đăng kỷ Hợp đồng |         |       | THÔNG TIN ĐĂNG KÝ        |            |                      | ×   |
|-----------------------------------|---------------|----------------|------------------|---------|-------|--------------------------|------------|----------------------|-----|
| ĐĂNG KÝ ĐẶT PHÒNG                 |               |                |                  |         |       | 🗈 Gửi đãng kỷ 🗈 Lưu nháp |            |                      |     |
| Phòng hop/xe                      |               | Năm            |                  | Tháng   |       | Loại đăng ký(*)          |            | Từ ngày(*)           |     |
|                                   |               | Năm 2024       |                  | Tháng 7 |       |                          |            | Chọn ngày            | 8   |
|                                   |               |                |                  |         |       | Đến ngày(*)              |            | Từ giờ(*)            |     |
|                                   |               |                |                  |         |       | Chọn ngày                | 8          | Chọn thời gian       |     |
| Tháng                             |               |                |                  |         |       | Đến giờ(*)               |            | Số người tham gia    |     |
|                                   |               |                |                  |         |       | Chọn thời gian           |            | 0                    |     |
|                                   |               |                |                  |         |       | Nhắc nhở                 |            | Người quân lý(*)     |     |
| Thứ 2                             | Thứ 3         | Thứ 4          | Thứ 5            | Thứ 6   | Thứ 7 |                          |            |                      |     |
|                                   | 2             | 3              | 4                | 5       | 6     | Người phê duyệt(*)       |            | Người nhận thông báo |     |
| <ul> <li>16:00 - 17:00</li> </ul> |               |                |                  |         |       |                          |            |                      |     |
|                                   |               |                |                  |         |       | Đinh kèm                 |            |                      |     |
|                                   |               |                |                  |         |       |                          | + Đinh kèm |                      |     |
| 8                                 |               | 10             | 11               | 12      | 13    | Mục địch đăng ký(*)      |            |                      |     |
|                                   |               |                |                  |         |       |                          |            |                      |     |
|                                   |               |                |                  |         |       |                          |            |                      | li. |
|                                   |               |                |                  |         |       |                          |            |                      |     |
| 15                                | 16            | 17             | 18               | 10      | 20    |                          |            |                      |     |
|                                   |               |                |                  |         |       |                          |            |                      |     |
|                                   |               |                |                  |         |       |                          |            |                      |     |
|                                   |               |                |                  |         |       |                          |            |                      |     |
| 22                                | 23            | 24             | 25               | 26      | 27    |                          |            |                      |     |
|                                   |               |                |                  |         |       |                          |            |                      |     |
|                                   |               |                |                  |         |       |                          |            |                      |     |
|                                   |               |                |                  |         |       |                          |            |                      |     |
| 29                                | 30            | 31             |                  |         |       |                          |            |                      |     |
|                                   |               |                |                  |         |       |                          |            |                      |     |
|                                   |               |                |                  |         |       |                          |            |                      |     |
|                                   |               |                |                  |         |       |                          |            |                      |     |

Nhân viên điền đầy đủ các thông tin đăng ký sau:

- Loại đăng ký: chọn thông tin đăng ký phòng họp/đăng ký xe
- Từ ngày
- Đến ngày
- Từ giờ
- Đến giờ
- Số người tham gia
- Người quản lý
- Người phê duyệt
- Mục đích đăng ký (với lựa chọn đặt xe, CBNV phải nhập đầy đủ địa điểm đi đến làm việc + công việc làm tại đó)

Sau khi **Gửi đăng ký**, phòng hành chính sẽ tiến hành phê duyệt đăng ký và duyệt phòng họp.

=> Nhân viên nhận thông báo để nhận thông tin phòng họp đã được duyệt qua mobile